# Communication regarding NAPS - Direct Benefit Transfer (DBT)

#### Background:

On 21st April 2022, Govt. of India announced the introduction of Direct Benefit Transfer (DBT) under the National Apprenticeship Promotion Scheme (NAPS) 2.0 scheme. As per this directive, the establishments must transfer the stipend share directly to the bank account of apprentices. The Government of India will then directly transfer its contribution of 25% of the stipend up to INR 1,500 per apprentice per month under NAPS in the bank account of the apprentices.

Acknowledging the significance of apprenticeship and building further upon the successes so far, the Hon'ble Minister of Finance in her 2023-24 Budget Speech highlighted that "To provide stipend support to 47 lakh youth in three years, Direct Benefit Transfer under a pan-India National Apprenticeship Promotion Scheme will be rolled out."

On Friday, 11.08.2023 at 03:00 PM at Kaushal Bhawan, New Moti Bagh, New Delhi, Hon'ble Minister of Skill Development and Entrepreneurship (SDE) formally launched "DBT in National Apprenticeship Promotion Scheme (NAPS) 2.0 scheme". The launch of DBT under NAPS is crucial in realizing the above Budget Announcement and offer a streamlined and transparent disbursement process, ensuring that apprentices receive the Government's share of stipend directly in their bank accounts.

This document lists the notifications, guidelines, checklists, tutorials, and FAQs related to DBT.

- 1. Office Memorandum (OM) issued by MSDE with DBT guidelines: https://naps-cdn.s3.ap-south-1.amazonaws.com/OM-8-with-DBT-Guidelines.pdf
- 2. NAPS2.0guidelines https://naps-cdn.s3.ap-south-1.amazonaws.com/NAPS+2.0\_Guidelines\_25-08-2023.pdf
- 3. User Manual for Establishment DBT:
  - a. https://naps-cdn.s3.ap-south-
    - 1.amazonaws.com/DBT\_Payroll\_Establishment\_v8.docx.pdf
- 4. DBT Video Tutorial:
  - i. Establishment: <u>https://youtu.be/y6\_Cmm3AzA4</u>
  - ii. Candidate: <u>https://youtu.be/P5J19JSJcb4</u>

## 5. Checklist for establishments:

- i. PAN and GST verification are required during establishment registration.
- ii. The establishment opts for NAPS or non-NAPS at the time of contract creation.
- iii. Apprenticeship Gateway to be used by the establishment in case of NAPS contract (DBT)
- **iv.** For payroll creation, the establishment must select a particular year and month in the establishment's dashboard payroll screen.
- v. Share of DBT and an option to opt for DBT (Yes/No) implemented on the payroll page in the establishment's dashboard payroll screen.
- vi. All new contracts signed under NAPS will now become DBT contracts with the Government stipend support going directly to the apprentices. The stipend payment process shall be

followed by establishments and DBT payment process will be as per the NAPS DBT guidelines.

- vii. Establishments are advised to choose DBT (Yes/No) for all ongoing contracts under NAPS. In the case of DBT, the stipend payment process is to be followed by establishments and the DBT payment process will be as per the NAPS DBT guidelines. In the case of non-DBT, the establishments will pay the full stipend to apprentices.
- **viii.** Funding support under NAPS shall not be available to Central and State Government Departments and Public Sector Undertakings. All new contracts for these establishments will be non-DBT. All ongoing NAPS contracts will become non-DBT contracts.

### 6. Checklist for candidates:

- i. Aadhaar update and e-KYC made mandatory for all the candidates for digital credentialing.
- ii. Mobile OTP based authentication mandatory for all candidates.
- **iii.** Bank Account update mandatory with consent to receive the stipend and DBT contribution.
- iv. Bank Account Number, IFSC and Bank Name should be accurate.
- v. IFSC should be of the same bank branch where the account was created.

kindly note: Any mismatch between Bank Account Number, IFSC and Bank Name would result in significant delays in DBT payment.

It is recommended that the candidate maintains the same bank account, bank name and IFSC for the entire apprenticeship contract period, any change in middle of the contract will lead to significant delay of DBT payout.

## 7. Step-by-step process for DBT payment through the apprenticeship portal

- User Manual for Establishment DBT: <u>https://naps-cdn.s3.ap-south1.amazonaws.com/DBT\_Payroll\_Establishment\_v8.docx.pdf</u>
- DBT Video Tutorial:
  - i. Establishment: <u>https://youtu.be/y6\_Cmm3AzA4</u>
  - ii. Candidate: <u>https://youtu.be/P5J19JSJcb4</u>

## 8. Process flow of crediting DBT share to candidate's account from Establishment's stipend share:

To get the DBT amount, below mentioned tasks should be completed:

## 8.1. 100% Profile Completion:

- i. <u>eKYC: It is mandatory for a candidate to complete their eKYC successfully.</u>
- ii. <u>Bank Details and DBT Consent: Candidate must enter valid bank details Bank</u> <u>details and should provide the DBT consent by selecting the check box.</u>
- 8.2. For successful Beneficiary ID generation:
  - i. <u>As soon as Candidate provides their</u> bank information, request has been sent to PFMS for Beneficiary ID generation.

- ii. Candidates cannot update their bank details until previous request responses have been received from PFMS.
- iii. If the candidate makes any changes in Bank details, then a new BeneID request will be sent to PFMS.

<u>8.3.</u> Once the Stipend is paid by Establishment to DBT eligible candidates through Apprenticeship portal gateway, system will generate a trigger to process DBT payout to the candidate (Candidate eKYC, DBT Consent and Bene ID should be available in the system to proceed).

<u>8.4.</u> System will generate input file for PFMS in prescribed format for DBT payments to candidates through PFMS/NPCI

### 9. How to check payment status on Public Financial Management System (PFMS)

i. Go to the "Know Your Payment" section on the PFMS portal or use the below URL. <u>https://pfms.nic.in/static/NewLayoutCommonContent.aspx?RequestPagename=Static/</u> <u>KnowYourPayment\_Dw\_New.aspx</u>

Please input the bank information you furnished for DBT sharing during e-KYC, along with the OTP you've received on your registered mobile number linked to your bank account

|    | Public Financial Management Sy<br>O/o Controller General of Accounts, Min | rstem - PFMS<br>istry of Finance             | Login 🔝                           |
|----|---------------------------------------------------------------------------|----------------------------------------------|-----------------------------------|
| =  |                                                                           | Payment by Account Number                    | ÷                                 |
|    | Bank:                                                                     | Note:Enter First Few Characters Of Bank Name | Please Enter a bank               |
|    | Enter Account Number:                                                     |                                              | Please enter valid account number |
| 1  | Enter Confirm Account Number :                                            |                                              |                                   |
| #  |                                                                           | 4a2616                                       |                                   |
| ₹  |                                                                           |                                              |                                   |
| •  | Word Verification:                                                        |                                              |                                   |
| ۹. |                                                                           | Send OTP on Registered Mobile No             |                                   |
| •  |                                                                           |                                              |                                   |
| ▲  |                                                                           |                                              |                                   |
|    |                                                                           |                                              |                                   |

Once completed, you can verify the status of your payment.

#### **10. DBT payment Turn Around Time (TAT)**

Once Establishment share is paid to candidate via apprenticeship portal, DBT shall be triggered and TAT of DBT payout is done within 72 working hours (Except weekends and national holidays) pl refer to pt no. 6, if there is a change in the Bank Details, DBT pay TAT will vary. If there is no update in candidates Bank details post Bene Id is generated.

## Frequently Asked Questions (FAQs) related to eKYC and DBT.

1. I am unable to complete e-KYC and get an error "The Aadhaar service is not accessible. Kindly check after some time."

**Ans** – You are unable to complete your e-KYC due to issues at UIDAI end. Kindly try again after some time and complete your e-KYC.

|           | Home G                                   | et Started 🗸 Apprer | ticeship Opportunities Bi                    | asic Training Providers(BTP) 🗸 Third Part | Complete ty Aggregator(TPA) Instructional Vid | The Aadhaar service is not<br>accessable. Kindly check after<br>some time. |
|-----------|------------------------------------------|---------------------|----------------------------------------------|-------------------------------------------|-----------------------------------------------|----------------------------------------------------------------------------|
| \$4<br>[] | Certification<br>Applications            |                     |                                              | B                                         |                                               |                                                                            |
| □<br>⊘    | Invitations Apprenticeship Mela Location |                     |                                              | ,                                         |                                               |                                                                            |
| °I<br>I   | Bank Details                             | Enter Your /        |                                              | naar Number                               | X Invitations Received                        |                                                                            |
|           |                                          | Enter Your a        | Aadhaar Number*                              |                                           | Action                                        |                                                                            |
|           |                                          | ■ l agree<br>auther | to provide my UIDAI number for<br>tritcation | my Apprenticeship profile Send OTP        | Complete your eKYC                            |                                                                            |
|           |                                          | Mo                  | ther's Name                                  | 10%                                       |                                               |                                                                            |
|           |                                          | Cat                 | egory                                        | 10%                                       |                                               |                                                                            |
|           |                                          | Sig                 | nature Image                                 | 10%                                       |                                               |                                                                            |

2. I've tried many times but unable to complete e-KYC and got an error "The Aadhaar service is not accessible. Kindly check after some time."

**Ans** – Please clear cache cookies and history from your mobile/desktop browser for Aadhaar services to complete your e-KYC.

| <b>NAPS</b><br>On the jets shilling |            |               | Home            | Get Started 🛩 | Apprenticeship Opportunities                                           | Basic Training Providers(BTP) V   | Third Party Aggregator(TPA) | Instructional Vid    | some time. |
|-------------------------------------|------------|---------------|-----------------|---------------|------------------------------------------------------------------------|-----------------------------------|-----------------------------|----------------------|------------|
|                                     | **         | Applications  |                 |               | D                                                                      |                                   |                             | <ul> <li></li> </ul> |            |
|                                     | $\bigcirc$ | Apprenticeshi | p Mela Location |               | 2                                                                      | <b>&gt;</b>                       |                             | 1                    |            |
|                                     | ñ          | Bank Details  |                 |               | Enter Your A                                                           | Aadhaar Number                    | × Invi                      | Invitations Received |            |
|                                     | Ŀ          | Log Out       |                 |               | Enter Your Aadhaar Number*                                             |                                   | Ac                          | tion                 |            |
|                                     |            |               |                 |               | <ul> <li>I agree to provide my UIDAI num<br/>authentication</li> </ul> | ber for my Apprenticeship profile | P                           | your eKYC            |            |
|                                     |            |               |                 |               | Mother's Name                                                          | 10%                               |                             |                      |            |
|                                     |            |               |                 |               | Category                                                               | 10%                               |                             |                      |            |
|                                     |            |               |                 |               | Signature Image                                                        | 10%                               |                             |                      |            |

I am trying to register as a Candidate, but I am getting an error that my "Email id is taken".
 Ans – The email ID is already associated with the profile on the apprenticeship portal. You may login to your existing profile by clicking on "Login as a candidate".

| a                                                                                         |                                                                                                    |                                                                               | X The Mobile Number is take                                                                                                    |
|-------------------------------------------------------------------------------------------|----------------------------------------------------------------------------------------------------|-------------------------------------------------------------------------------|----------------------------------------------------------------------------------------------------|
|                                                                                           | Candidate Login 8                                                                                                    | k Register                                                                    |                                                                                                    |
|                                                                                           | <ul> <li>Login as a candidate</li> <li>Re</li> </ul>                                                                                        | gister as a candidate                                                         |                                                                                                    |
|                                                                                           | 9717267845                                                                                                    | ۵                                                                             |                                                                                                    |
|                                                                                           | kyhy436083@gmail.com                                                                                                    | .8                                                                            |                                                                                                    |
|                                                                                           | Desister                                                                                                    |                                                                               |                                                                                                    |
|                                                                                           | Kegister                                                                                                    |                                                                               |                                                                                                    |
|                                                                                           | Register                                                                                                    |                                                                               |                                                                                                    |
| → C 🔒 apprenticeshipindia.gov.in/cand                                                     | idate-login                                                                                                    |                                                                               | 옥 년 ☆ 🖲 🛊 🛽                                                                                                    |
| 〇 @ apprenticeshipindia.gov.in/cand<br>sting 榮 NSDC Technical Su 幅 Minor Enhance          | idate-login<br>emen 🛓 👰 det 💉 Welcome to Manpo 🚺 ESSJ                                                                                       | Login 🧕 CN062269515 🎨 Log in te                                               | 이 대행 호 🔊 🏹 🔘 🛊 🔳                                                                                                    |
| → C 🔒 apprenticeshipindia.gov.in/cand<br>sting 🎢 NSDC Technical Su 👪 Minor Enhance        | idate-login<br>emen 🛓 💇 det 🔎 Welcome to Manpo 🚺 ESS                                                                                        | l Login 🖉 CN062269515 🛟 Log in te                                             | Q 🖄 🖈 ⓒ 🔅 🗖<br>o canvas 💽 Statista - The Statist<br>C The email is taken.                                                                                                    |
| → C 🌘 apprenticeshipindia.gov.in/cand<br>sting 🌴 NSDC Technical Su 📲 Minor Enhance        | idate-login<br>men ≟ ፪ det ≝ Welcome to Manpo € ESS<br>Candidate Login 8                                                                    | Login 😰 CN062269515 🔅 Login të<br>& Register                                  | Q 🖒 ☆ 💿 🔅 🛽<br>o canvas 💆 Statista - The Statist<br>? The email is taken.                                                                                                    |
| C apprenticeshipindia.gov.in/cand<br>sting not sting NSDC Technical Su Minor Enhance      | idate-login<br>emen ≟ ፬ det ≝ Welcome to Manpo € ESS<br>Candidate Login &                                                                   | Login 🖉 CN062269515 🔅 Log in to<br>Register                                   | Q @ ☆ @ * □<br>o canvas ▼ Statista - The Statist<br>C The email is taken.                                                                                                    |
| C  apprenticeshipindia.gov.in/cand sting  NSDC Technical Su  Minor Enhance                | idate-login<br>men ≟ ☑ det ∠ Welcome to Manpo È ESS<br>Candidate Login &<br>O Login as a candidate • Re<br>7678628002                       | Login 🖉 CN062269515 🔅 Log in to<br><b>k Register</b><br>gister as a candidate | Q @ ☆ @ * □<br>o canvas<br>Statista - The Statist<br>The email is taken.                                                                                                    |
| C      apprenticeshipindia.gov.in/cand<br>sting      NSDC Technical Su      Minor Enhance | idate-login<br>men ≟ 🖉 det 💌 Welcome to Manpo 🗈 ESS<br>Candidate Login &<br>○ Login as a candidate • Re<br>7678628002<br>hk436083⊕gmail.com | Login 🖉 CN062269515 🔅 Log in te<br><b>Register</b> gister as a candidate      | Q       Image: Image: Im |

How can I update my mobile number in Apprenticeship portal?
 Ans – 1. Please click on "Login as a Candidate"

- 2. Enter your email id
- 3. Click on update mobile number
- 4. Enter your email id again and Click on the send email button.

Once done, you will get an activation link sent to your registered email ID. Kindly click on Update mobile number.

| <ul> <li>← → C          <ul> <li>apprenticeshipindia.go</li> <li>testing</li></ul></li></ul> | v.in/candidate-login<br>or Enhancemen 🚣 💇 d | let 🛛 🥂 Welcome to Manpo                                        | 🚺 ESS  Login 🖉 CN062269515 🔅 Log in to                                         | 🔍 🖻 🚖 🥘 🌲 🔲 🌲                                                 |
|----------------------------------------------------------------------------------------------|---------------------------------------------|-----------------------------------------------------------------|--------------------------------------------------------------------------------|---------------------------------------------------------------|
| Skillindia<br>aber res- year rest                                                            | Home Get Started 🗸                          | PMNAM<br>Registration                                           | Apprenticeship Counters Counters Support                                       | d Login Register v Reports                                    |
|                                                                                              | P                                           | lease enter the OTP received<br>Numb                            | on your registered Mobile<br>er                                                |                                                               |
|                                                                                              |                                             | Update Mob                                                      | ile Number 🙁                                                                   |                                                               |
|                                                                                              |                                             | Dear User,<br>To update mobile number,<br>Enter Your Email ID * | enter your email here.                                                         |                                                               |
|                                                                                              |                                             | hk436083@gmail.com                                              | 8                                                                              |                                                               |
| Acts and Guidelines                                                                          | Authoriti                                   |                                                                 | Send email                                                                     | Approved Courses                                              |
| - Apprentices Act 1961                                                                       | — Authorities u                             | nder Apprenticeship                                             | - SOP for Claims Verification                                                  | - Apprenticeship Courses                                      |
| - Apprenticeship Rule 1992                                                                   | Role of Agen                                | cies                                                            | Process by SSCs                                                                | - Apprenticeship Curriculum                                   |
| <ul> <li>Apprenticeship Rules<br/>(Amendment)-2019</li> </ul>                                | Corrigendum<br>Notification                 | n of CAC Gazette                                                | Clarification on Reimbursement     under NAPS     ON fee streams of Assessment | Template<br>— Apprenticeship Curriculum<br>Templata guideling |

5. How can I update my email id?

Ans: - As email id is primary key to register/login on Apprenticeship portal, email id will be needed. If you already remember your login details, you may change your email id from your profile itself. In case you do not remember the credentials of email id registered on Apprenticeship portal, please raise a ticket.

6. During e-KYC I am getting an error that "Your Aadhaar is already linked with \*\*\* email id and \*\*\* Apprentice code, but I have not registered myself.

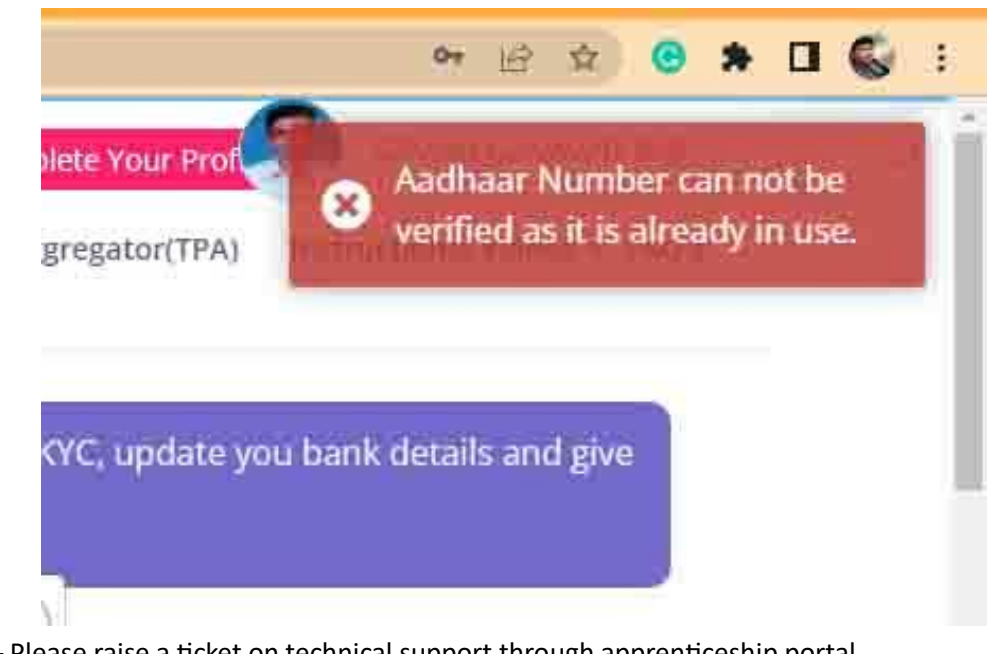

Ans – Please raise a ticket on technical support through apprenticeship portal. Link: - <u>https://support.nsdcindia.org/portal/en/home</u>

7. I am unable to update/edit bank details?

Ans – You need to complete e-KYC to update your bank details. Please check whether the e-KYC has been completed or not. If e-KYC is already completed, you may edit your bank details from your Candidate dashboard.

- I am unable to perform any action on my profile.
   Ans As e-KYC has been mandatory for all the candidates. Please complete your e-KYC and access your profile.
- 9. My bank name is not visible/listed in the Bank Name drop-down.

Ans – As per the NAPS DBT guidelines released on 07.10.2022 as OM8, Scheduled Rural banks and Scheduled Foreign banks cannot be considered for DBT. Please find below the list of approved banks (as of 25<sup>th</sup> August 2023): -

List of Scheduled Public Sector Banks are as follows:

- 1. Bank of Baroda
- 2. Bank of India
- 3. Bank of Maharashtra
- 4. Canara Bank
- 5. Central Bank of India
- 6. Indian Bank
- 7. Indian Overseas Bank
- 8. Punjab & Sind Bank
- 9. Punjab National Bank

- 10. State Bank of India
- 11. UCO Bank
- 12. Union Bank of India

List of Scheduled Private Sector Banks:

1.Axis Bank Ltd.

- 2. Bandhan Bank Ltd.
- 3. CSB Bank Ltd.
- 4. City Union Bank Ltd.
- 5. DCB Bank Ltd.
- 6. Dhanlaxmi Bank Ltd.
- 7. Federal Bank Ltd.
- 8. HDFC Bank Ltd
- 9. ICICI Bank Ltd.
- 10. IndusInd Bank Ltd
- 11. IDFC First Bank Ltd.
- 12. Jammu & Kashmir Bank Ltd.
- 13. Karnataka Bank Ltd.
- 14. Karur Vysya Bank Ltd.
- 15. Kotak Mahindra Bank Ltd
- 16. Nainital Bank Ltd.
- 17. RBL Bank Ltd.
- 18. South Indian Bank Ltd.
- 19. Tamilnad Mercantile Bank Ltd.
- 20. YES Bank Ltd.
- 21. IDBI Bank Ltd.

List of Scheduled Small Finance Banks:

- 1. AU Small Finance Bank Limited
- 2. Capital Small Finance Bank Limited
- 3. Equitas Small Finance Bank Limited
- 4. Suryoday Small Finance Bank Limited
- 5. Ujjivan Small Finance Bank Limited
- 6. Utkarsh Small Finance Bank Limited
- 7. ESAF Small Finance Bank Limited
- 8. Fincare Small Finance Bank Limited
- 9. Jana Small Finance Bank Limited
- 10. Northeast Small Finance Bank Limited
- 11. Shivalik Small Finance Bank Limited
- 12. Unity Small Finance Bank Limited

List of Scheduled Payments Banks:

- 1. India Post Payments Bank Limited
- 2. Fino Payments Bank Limited
- 3. Paytm Payments Bank Limited

*Please note: A request has been raised to MSDE to allow other banks in the process. We shall wait for the decision.* 

- I do not have any bank account from the approved bank list.
   Ans- Please get your bank account open in any of the approved banks else you won't be able to update your bank account details and complete your profile.
- 11. I have mistakenly entered Aadhaar details of someone else, how can I delink/remove my Aadhaar from my profile.

Ans – Once e-KYC has been done, Aadhaar cannot be delinked. Please raise a ticket for technical support.

- 12. Why is my establishment deducting 25% of the stipend (up to INR 1,500/- per apprentice per month) from my stipend?
  Ans -On 21<sup>st</sup> April 2022, the Hon'ble Union Minister of Education and Skill Development & Entrepreneurship announced that "The Government of India will directly transfer its contribution of Rs 1,500 under National Apprenticeship Promotion Scheme (NAPS) in the bank account of apprentices. The establishment will transfer the remaining stipend share directly to the apprentices".
- 13. I have received the establishment's share but have not received the Government/DBT share? Ans – Please raise a ticket for technical support.
- 14. I have received an incorrect amount as DBT share?Ans Please raise a ticket for technical support.

#### **Establishment**

- How can any establishment follow the DBT mandate? Ans – Establishment must be registered on Apprenticeship portal and their profile must be completed with PAN and GST Number.
- What payment process needs to be followed in NAPS DBT?
   Ans Establishment needs to pay 75% of the total payable stipend and the rest of the 25% will be credited to the candidate from MSDE. The payment needs to be made via Apprenticeship gateway.
- 3. How will we calculate the Establishment share and MSDE share, do we get any option on Apprenticeship portal?

Ans – On the payroll page, establishment needs to enter the number of unauthorized leaves and total payable stipend, the portal will auto-calculate the Establishment share and MSDE share and split it into two shares.

4. If establishment share has been paid to the candidates, how candidate will receive the MSDE share and when?

Ans – Once the establishment has made the payment to the candidates, in the next 72 business hours the MSDE share will be paid to the candidates from MSDE, provided the candidate doesn't change his/her bank details in which Bene id is generated.

- How can we check the status of the stipend payment made through the apprenticeship gateway? Ans – The payment status can be checked from the "View Payment details" under the Attendance & Stipend tab.
- We have made payment through the apprenticeship gateway. It is shown as paid but candidates have not received any payment.
   Ans – Please raise a ticket for such incidents.
- Is it mandatory to pay stipend through Apprenticeship Gateway portal for availing DBT? Ans – Yes, it is mandatory to pay stipend through Apprenticeship Gateway.
- 8. Check whether the merged bank details are mapped with the correct IFSC in the portal? Ans- Please refer to "Checklist for Candidates" section.
- Can an establishment unfreeze the payroll once the payroll is frozen?
   Ans- It is advised to use the option of "Save as Draft". Upon your confirmation, the establishment may freeze the payroll. For further support you may raise the ticket on technical support.
- Why are Aadhar-linked banks accepted by the portal when those banks are not listed in the Apprenticeship Portal Ans- Please refer to the DBT guidelines (<u>https://naps-cdn.s3.ap-south-1.amazonaws.com/OM-8-with-DBT-Guidelines.pdf</u>)
- 11. By when can the establishment claim reimbursement of the DBT stipend from the MSDE?

Ans – As per the Advisory on Implementation of Direct Benefit Transfer (DBT) released on 12th July 2023, it is to inform that a pilot DBT was rolled out since July 2022 with select establishments and the said pilot ended in June 2023. Post successful completion of the pilot, pan India roll-out of DBT under NAPS has started effective July 2023 and it may be noted that effective 1st July 2023, all new contracts signed under NAPS must adhere to DBT guidelines.

To streamline the smooth transition from offline reimbursement to online DBT, it is decided that:

a) In case of establishments who have opted for DBT during the pilot period, they shall disburse the pending proportionate Government share of stipend from their end to such apprentices and claim the same through the portal as a reimbursement of government share of the stipend paid to the apprentices.

b) In case of those apprentices and establishments who were not part of DBT pilot and for whom establishments have paid the stipend in full, establishments can claim the government share of stipend as a reimbursement through portal for the cycle till June, 23.

12. Can the establishment opt for DBT against those candidates who have not given their consent for DBT?

Ans – The DBT consent is mandatory for each candidate registered on the portal. An establishment can opt for non-DBT against each candidate.

- 13. Downloading payroll option after bulk upload before freezing not after freezing. Ans – The download payroll feature is not available in the apprenticeship portal. This functionality will be made available soon to make the payment process smooth.
- 14. Why are there bank details failure issues raised when most apprentices' bank details are correct and stipend/establishment share has been paid successfully. Ans- Please recheck the candidate's bank details (Bank Name, IFSC and Account number). If the problem persists, then please raise the ticket to technical support.
- 15. The DBT batch-wise payroll is processed batch-wise or individually? Ans – The DBT payroll is processed for the created batch.
- 16. Can the user check the DBT payout details on the apprenticeship portal?
- 17. Establsihment share is paid but candidates did not receive DBT amount Ans – This feature is under development.